## Алгоритм подачи заявления в 1 классы в 2024 году

- 1. Зайти на Портал государственных услуг Российской Федерации <u>https://www.gosuslugi.ru/</u>.
- 2. Набрать в поисковой строке «Подать заявление в 1 класс».

|                                                                                                    | Старый поиск 🗙 |
|----------------------------------------------------------------------------------------------------|----------------|
| запись в лагерь карпино                                                                                                    | ×              |
| Выберите, куда хотите оформить запись                                                                                                    |                |
| 30 марта 2022                                                                                                    |                |
| Вот что я могу предложить по записи в школу                                                                                                    |                |
| Подать заявлени                                                                                                    | le             |
| Способ подачи заявления зависит от региона вашего проживания<br>Уточните, где вы живёте?                                                                                                    |                |
| сегодня                                                                                                    |                |
| Подтвердите данные ребёнка в личном кабинете, чтобы они автоматически<br>заполнялись при подаче заявлений на Госуслугах. Это поможет избежать<br>отказов из-за ошибок в сведениях при оформлении детских пособий |                |
| Подтвердить данные ребёнка Порядок подтверждения                                                                                                    |                |
| Неинтересно                                                                                                    |                |
| подать заявление в 1 класс                                                                                                    | •              |

3. Нажать на кнопку «Подать заявление».

|   |                                                                                                    | запись в лагерь карпинск   | Старый поиск 🛛 🗙 |
|---|----------------------------------------------------------------------------------------------------|----------------------------|------------------|
|   | Выберите, куда хотите оформить запись                                                                                        |                            |                  |
|   | 30 марта 2022                                                                                                    |                            |                  |
|   | Вот что я могу предложить по записи в школу                                                                                  |                            |                  |
|   |                                                                                                    | Подать заявление           |                  |
|   | Способ подачи заявления зависит от региона вашего проживания                                                                 |                            |                  |
|   | Уточните, где вы живёте?                                                                                                    |                            |                  |
|   | сегодня                                                                                                    |                            |                  |
|   |                                                                                                    | подать заявление в 1 класс |                  |
|   | С 15 марта на Госуслугах можно заполнить черновик заявления на запись<br>ребёнка в 1 класс и сохранить его в личном кабинете |                            |                  |
|   | Вот что я могу предложить по записи в школу                                                                                  | φ                          |                  |
|   | Подать заявление Порядок записи Сроки подачи заявления                                                                       |                            |                  |
|   | Выбор школы Льготные категории                                                                                               |                            |                  |
| _ | подать заявление в 1 класс                                                                                                   | >                          |                  |

4. До 1 апреля 2024 года Вы не сможете подать заявление в 1 класс, но сможете создать черновик и 1 апреля им воспользоваться.

Для этого необходимо нажать кнопку «Начать».

| Запись в школу                                       | /                                                                                  |               |
|------------------------------------------------------|------------------------------------------------------------------------------------|---------------|
| — Запись в первый к.                                 | ласс ещё не началась                                                               |               |
| Заполните черновик заявл<br>заявлений. Места распред | іения, чтобы быстро отправить его в первый<br>(сляются по времени подачи заявления | і день приёма |
| Заявление для записи в                               | в первый класс можно подать:                                                       |               |
| - с даты начала при                                  | іёма заявлений до 30 июня — в школу г                                              | по месту      |
| регистрации или Д                                    | другую при наличии льгот                                                           |               |
| - с 6 июля до 5 сент                                 | гября — в любую другую школу                                                       |               |
| Приём заявлений в пер                                | вый класс начинается 1 апреля или ра                                               | ньше – по     |
| решению школы                                        |                                                                                    |               |
| Если в выбранной шко.                                | ле не будет мест, ребёнку предложат м                                              | место в       |
| другой школе                                         |                                                                                    |               |
| Как записать ребёнка в                               | s школу                                                                            |               |
| Ответьте на несколько                                | вопросов и узнайте, что делать дальш                                               | ie.           |
|                                                      |                                                                                    |               |
|                                                      | Начать                                                                             |               |

5. Нажмите на кнопку «Заполнить заявление».

| К Назад                                                                                                    |     |
|----------------------------------------------------------------------------------------------------|-----|
|                                                                                                    |     |
| Заполните сейчас, отправьте в первый день<br>приёма заявлений                                                    |     |
| Заявление сохранится в личном кабинете                                                                           |     |
| Чтобы отправить заявление, зайдите в личный кабинет, откройте<br>черновик заявления и нажмите кнопку «Отправить» |     |
| Приём заявлений в первый класс начинается 1 апреля или раньше — по<br>решению школы                              |     |
| Заполнить заявление                                                                                              | O   |
|                                                                                                    | -0- |

6. Необходимо выбрать есть ли у Вас льгота.

## ВНИМАНИЕ! Льготы выбирают только те, у кого есть первоочередное право!

**Первоочередное право** записи в первый класс имеют дети военнослужащих по месту жительства их семей, дети сотрудников полиции и органов внутренних дел, не являющихся сотрудниками полиции, по месту жительства, дети сотрудников ФСИН, ФССП, ФТС, противопожарной службы по месту жительства.

## С преимущественным правом необходимо выбрать кнопку «Нет»

Ребенок, в том числе усыновленный (удочеренный) или находящийся под опекой или попечительством в семье, включая приемную семью либо в случаях, предусмотренных законами субъектов Российской Федерации, патронатную семью, имеет **право преимущественного приема на** обучение по основным общеобразовательным программам в государственную или муниципальную образовательную организацию, в которой обучаются его брат и (или) сестра (полнородные и неполнородные, усыновленные (удочеренные), дети, опекунами (попечителями) которых являются родители (законные представители) этого ребенка, или дети, родителями (законными представителями) которых являются опекуны (попечителями) этого ребенка.

| У вас есть льготы на зачисл                  | ение?               |  |
|----------------------------------------------|---------------------|--|
| Например, льготы есть у детей судей, вое     | енных, полицейских  |  |
| — Льготу нужно будет подтвердить             |                     |  |
| Право на льготу должно действовать на начало | о обучения в шисоле |  |
| Узнать подробнее                             |                     |  |
|                                              |                     |  |
| Нет                                          | >                   |  |
|                                              |                     |  |
| Да                                           | >                   |  |
|                                              |                     |  |
|                                              |                     |  |
|                                              |                     |  |
|                                              |                     |  |
|                                              |                     |  |
|                                              |                     |  |

7. Если есть преимущественное право, необходимо нажать кнопку «Да, в семье есть школьник», если нет, то соответственно «Нет».

| выбранную школу?                                                               |                                                      |
|--------------------------------------------------------------------------------|------------------------------------------------------|
| Ребёнка зачислят в школу в преимущес<br>учатся его брат или сестра — при налич | твенном порядке, если в ней уже<br>ии свободных мест |
| Подробнее о льготе                                                             |                                                      |
| Нет                                                                            | >                                                    |
| Да, в семье есть школьник                                                      | >                                                    |
|                                                                                |                                                      |

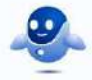

8. Далее укажите, кем Вы приходитесь ребенку.

| екун ребёнка |
|--------------|
|              |
| >            |
| >            |
|              |

9. Перейдите к заявлению.

| 303. Br                                                                                                    |  |
|----------------------------------------------------------------------------------------------------|--|
| < Назад                                                                                                    |  |
| Для подачи заявления вам потребуется                                                                                         |  |
| • Паспортные данные                                                                                                    |  |
| <ul> <li>Реквизиты свидетельства о рождении ребёнка</li> <li>Номер или название школы, куда хотите отдать ребёнка</li> </ul> |  |
| <ul> <li>Сведения о регистрации — вашей и ребёнка</li> </ul>                                                                 |  |
| Срок исполнения                                                                                                    |  |
| Ребёнок будет зачислен в школу после предоставления оригиналов<br>документов и издания акта о приёме на обучение             |  |
| Этапы зачисления                                                                                                    |  |
| <ul> <li>соучения</li> <li>В личный кабинет придёт уведомление о зачислении ребёнка в первый класс</li> </ul>                |  |
| — Школу придётся посетить лично                                                                                              |  |
| После рассмотрения заявления отнесите оригиналы документов в школу                                                           |  |
| Перейти к заявлению                                                                                                    |  |

10. Укажите место регистрации свое и ребенка.

| Ребёнок зарегистрирован с                 | вами?                  |  |
|-------------------------------------------|------------------------|--|
| 624936, обл. Свердловская, г. Карпинск, у | л. Мира, д. 83, кв. 48 |  |
| Дa.                                       | >                      |  |
| Нет                                       | >                      |  |
|                                           |                        |  |
|                                           |                        |  |
|                                           |                        |  |
|                                           |                        |  |

11. Если у Вас выбрано преимущественное право, то нужно вручную внести данные о выбираемой школе, в которой обучается старший ребенок, если нет преимущественного права, то см. п.11.

| < Назад                                                                                                    |   |
|----------------------------------------------------------------------------------------------------|---|
| Укажите школу                                                                                                    |   |
| Чтобы увидеть полный список, заполните все поля                                                                                                    |   |
| Сначала в списке появятся школы регионального уровня, потом —<br>муниципальные                                                                                                    |   |
| Регион                                                                                                    |   |
| Q                                                                                                    |   |
| Не наший свой рёгион?<br>Возможные причины                                                                                                    |   |
|                                                                                                    |   |
| Продолжить                                                                                                    |   |
|                                                                                                    |   |
|                                                                                                    |   |
|                                                                                                    |   |
|                                                                                                    |   |
|                                                                                                    |   |
|                                                                                                    | ~ |
|                                                                                                    |   |
|                                                                                                    |   |
|                                                                                                    |   |
|                                                                                                    | - |
| экажите школу                                                                                                    |   |
| Укажите школу                                                                                                    | - |
| Укажите школу<br>Чтобы увидеть полный список, заполните все поля                                                                                                    | - |
| Укажите школу<br>Чтобы увидеть полный список, заполните все поля<br>Сначала в списке появятся школы регионального уровня, потом —<br>муниципальные                                                                                                    | - |
| Чтобы увидеть полный список, заполните все поля<br>Сначала в списке появятся школы регионального уровня, потом —<br>муниципальные<br>Регион                                                                                                    |   |
| Чтобы увидеть полный список, заполните все поля<br>Сначала в списке появятся школы регионального уровня, потом —<br>муниципальные<br>Регион<br>Свердловская                                                                                                    | - |
| УКажите школу<br>Чтобы увидеть полный список, заполните все поля<br>Сначала в списке появятся школы регионального уровня, потом –<br>муниципальные<br>Регион<br>Свердловская<br>Не нашли свой регион?<br>Вламления премина                                                                                                    |   |
| Укажите школу<br>Чтобы увидеть полный список, заполните все поля<br>Сначала в списке появятся школы регионального уровня, потом –<br>муниципальные<br>Регион<br>Свердловская<br>Це нашли свой регион?<br>Возможные причины                                                                                                    |   |
| Укажите школу<br>Чтобы увидеть полный список, заполните все поля<br>Сначала в списке появятся школы регионального уровня, потом –<br>муниципальные<br>Регион<br>Свердловская<br>Це нашли свой регион?<br>Возможные причины<br>Муниципальный район/округ                                                                                                    |   |
| Укажите школу<br>Чтобы увидеть полный список, заполните все поля<br>Сначала в списке появятся школы регионального уровня, потом –<br>муниципальные<br>Регион<br>Свердловская Q<br>Не нашли свой регион?<br>Возможные причины<br>Муниципальный район/округ<br>Карпинск Q                                                                                                    |   |
| Чтобы увидеть полный список, заполните все поля           Сначала в списке появятся школы регионального уровня, потом – муниципальные           Регион           Свердловская         Q           Не нашли свой регион?           Возможные причины           Муниципальный район/округ           Карпинск         Q           Населёнвый пункт                                                                                                    |   |
| Чтобы увидеть полный список, заполните все поля         Сначала в списке появятся школы регионального уровня, потом – муниципальные         Регион         Свердловская       Q         Не нашли свой регион?         Возможные причици         Муниципальный район/округ         Карпинск       Q         Населенный пункт         Карпинск       О                                                                                                    |   |
| Чтобы увидеть полный список, заполните все поля           Сначала в списке появятся школы регионального уровня, потом – муниципальные           Регион           Свердловская         Q           Не нашли свой регион?           Волионные причины           Муниципальный район/округ           Карпинск         Q           Населённый пункт           Карпинск         Q                                                                                                    |   |
| Укажите школу           Чтобы увидеть полный список, заполните все поля           Сначала в списке появятся школы регионального уровня, потом – муниципальные           Регион           Свердловская         Q           Не нашли свой регион?           Возможные причины           Муниципальные           Муниципальные           Регион           Возможные причины           Муниципальный район/округ           Карпинск         Q           Населе́навый пункт           Карпинск         Q           Школа     |   |
| Укажите школу           Чтобы увидеть полный список, заполните все поля           Сначала в списке: появятся школы регионального уровня, потом – муниципальные           Регион           Свердловская         Q           Не нашли свой регион?           Возможные причины           Муниципальный район/округ           Карпинск         Q           Населенаный пункт         Q           Школа         Обязательно для заполнения                                                                                  |   |
| Укажите школу           Чтобы увидеть полный список, заполните все поля           Сначала в списке появятся школы регионального уровня, потом – муниципальные           Регион           Свердловская         Q           Не нашли свой регион?         Д           Возможные причици         Д           Ичиципальный район/округ         Д           Населённый пункт         Q           Населённый пункт         Q           Школа         Обязательно для заполнения                                               |   |
| Укажите школу           Чтобы увидеть полный список, заполните все поля           Сначала в списке появятся школы регионального уровня, потом – муниципальные           Регион           Свердловская         Q           Не нашли свой регион?         Q           Возможные причина         Q           Населененный причина         Q           Населененный причина         Q           Населененный причина         Q           Населененный причиск         Q           Ижозе         Обязательной для заполнения |   |

Указываем МОУ Магнитная СОШ.

| Чтобы увидеть полный список, заполните все поля<br>Сначала в списие появятся школы релионального уховия, потом — |   |
|----------------------------------------------------------------------------------------------------|---|
| муниципальные                                                                                                    |   |
| Регион                                                                                                    |   |
| Свердловская Q                                                                                                   |   |
| Не нашли свой регион?<br>Возможные причины                                                                       |   |
| Муниципальное автономное общеобразовательное учреждение<br>средняя общеобразовательная школа № 16                |   |
| Муниципальное автономное общеобразовательное учреждение<br>средняя общеобразовательная школа № 2                 |   |
| Муниципальное автономное общеобразовательное учреждение<br>средняя общеобразовательная школа № 5                 |   |
| Муниципальное автономное общеобразовательное учреждение<br>средняя общеобразовательная школа № 6                 |   |
| Q                                                                                                    |   |
|                                                                                                    |   |
|                                                                                                    | 0 |

12. При отсутствии преимущественного права у Вас автоматически, в соответствии с местом регистрации, будет выбрана школа, к которой Вы прикреплены. Нажимаете на кнопку «Продолжить».

| Муниципальный район/округ                                                                |           |
|------------------------------------------------------------------------------------------|-----------|
| Карпинск                                                                                 | Q         |
| Населённый пункт                                                                         |           |
| Карпинск                                                                                 | Q         |
| Школа                                                                                    |           |
| Муниципальное автономное общеобразовательное учре                                        | ×         |
|                                                                                          |           |
| Вы указали                                                                               |           |
| Муниципальное автономное общеобразовательное учреждение<br>общеобразовательная школа № 6 | средняя   |
| 624930 Свердловская обл., Карпинск г.о., Карпинск г., Куйбышев.<br>27                    | а ул., Д. |
| Количество мест: 100                                                                     |           |
| Наличие мест не гарантирует зачисление в выбранную шко.                                  | лу        |
| Сведения о свободных местак могут обновляться школами с задержкой                        |           |
|                                                                                          |           |
| Продолжить                                                                               |           |
|                                                                                          |           |

13. Далее Вам необходимо заполнить сведения о ребенке.

| Вам нужны дополнительные языки                                                                                                    | для обучения и                        |  |
|----------------------------------------------------------------------------------------------------|---------------------------------------|--|
| изучения в качестве родного?                                                                                                    |                                       |  |
| Обычно в школах проводят занятия на русском языке<br>родного                                                                                                    | и изучают его в качестве              |  |
| В некоторых школах можно выбрать другие языки —<br>подачей заявления                                                                                                    | уточните это перед                    |  |
| — Другой язык не гарантируется                                                                                                    |                                       |  |
| Ваше пожелание будет учтено, если школа предоставляет во<br>Если её нет, выбор языка не повлияет на зачисление ребёнка                                                                                                    | зэможность выбрать язык.<br>I         |  |
| Нет, только русский язык                                                                                                    | >                                     |  |
| Да                                                                                                    | >                                     |  |
|                                                                                                    |                                       |  |
|                                                                                                    |                                       |  |
|                                                                                                    |                                       |  |
| < Назад                                                                                                    |                                       |  |
| < Назад<br>Ребёнку нужны специальные условия?                                                                                                    |                                       |  |
| < Назад.<br>Ребёнку нужны специальные условия?<br>Могут быть нужны детям с ограниченными возможностам<br>Понадобится заключение психолого-медико-педагогическ<br>(ПМПК)                                                                                                    | и здоровья.<br>ой комиссии            |  |
| < Назад.<br>Ребёнку нужны специальные условия?<br>Могут быть нужны детям с ограниченными возможностам<br>Понадобится заключение психолого-медико-педагогичесн<br>(ПМПК)<br>Нажимая «Да», вы даёте согласие на обучение по адаптиро<br>образовательной программе                     | и здаровья.<br>ой комиссии<br>званной |  |
| < Назад.<br>Ребёнку нужны специальные условия?<br>Могут быть нужны детям с ограниченными возможностам<br>Понадобится заключение психолого-медико-педагогическ<br>(ПМПК)<br>Нажимая «Да», вы даёте согласие на обучение по адагтиро<br>образовательной программе<br>Нет              | и здаровья.<br>ой комиссии<br>эванной |  |
| < Назад.<br><b>Ребёнку нужны специальные условия?</b><br>Могут быть нужны детам с ограниченными возможностам<br>Понадобится заключение психолого-медико-педагогическ<br>(ПМПК)<br>Нажимая «Да», вы даёте согласие на обучение по адагтиро<br>образовательной программе<br>Нет<br>Да | и здоровья.<br>юй комиссии<br>званной |  |
| < Назад<br>Ребёнку нужны специальные условия?<br>Могут быть нужны детям с ограниченными возможностям<br>Понадобится заключение психолого-медико-педагогическ<br>(пМПК)<br>Нажимая «Да», вы даёте согласие на обучение по адаптири<br>образовательной программе<br>Нет<br>Да         | и здоровья.<br>юй комиссии<br>эванной |  |
| < Назад.<br>Ребёнку нужны специальные условия?<br>Могут быть нужны детям с ограниченными возможностам<br>Понадобится заключение психолого-медико-педагогическ<br>(ПМПК)<br>Нажимая «Да», вы даёте согласие на обучение по адагтиро<br>образовательной программе<br>Нет<br>Да        | и адаровья.<br>ой комиссии<br>эванной |  |

 Если Вы создавали «Черновик заявления», то не забудьте 1 апреля 2023 г. в 00.00 часов направить данное заявление.